# COMOS Walkinside インストールガイド

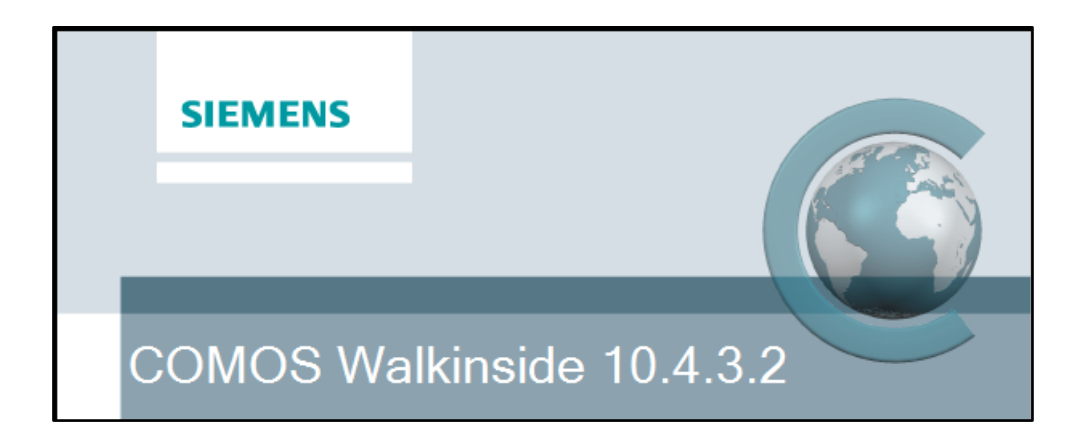

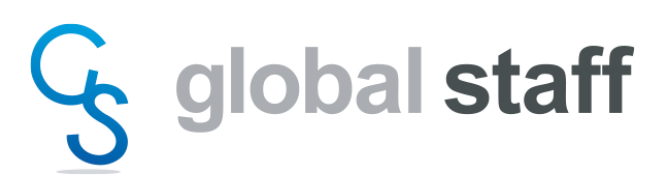

Version 10.4.3.2.33216 2024.06 IST\_24.06.01

#### ご注意

著作権: 2002-2024 Siemens Industry Software Pte. Ltd. 不許複製

COMOS Walkinside インストールガイド

本書および本書に示されているソフトウエアは、ライセンスに基づいて提供されるものであ り、これらの使用、複製に関しては必ずこのライセンスの条件に従っていただく必要があり ます。本書の内容は予告無く変更される場合があります。Siemens Industry Software Pte. Ltd. 社は、本書および COMOS Walkinside ソフトウエアにより得られる情報に間違いや不正確 な部分があった場合でも、これに対する責任を負わないものとします。

OpenGL は、米国および他国における SGI 社の商標です。

Microsoft .NET、 Microsoft Windows は米国および他国における Microsoft 社の登録商標 または商標です。

MicroStation V8i、XMPlant は、米国および他国における Bentley Systems 社の登録商標または商標です。

PDS、SmartPlant Review は、米国および他国における Intergraph 社の登録商標または商標です。

PDMS は、イギリスおよび他国における AVEVA 社の登録商標または商標です。

Autocad は、米国および他国における Autodesk 社の登録商標または商標です。

その他すべての商標は、該当各社の所有財産です。

# 目次

| 1. | ソフ   | トウェアのインストール環境について            | 5 |
|----|------|------------------------------|---|
| -  | 1.1. | 必須条件                         | 5 |
| 2. | 製品   | 品のインストール                     | 5 |
| 2  | 2.1. | COMOS Walkinside インストーラーメニュー | 5 |
| ź  | 2.2. | COMOS Walkinside インストール      | 6 |
| 2  | 2.3. | ビューワ/コンバータ                   | 7 |
| 3. | ライ   | センスの申請1                      | 1 |
| 3  | 3.1. | ライセンス申請ファイルの作成1              | 1 |
| 4. | ライ   | センスのインストール                   | 2 |
| 5. | CO   | MOS Walkinside をアンインストールする1  | 5 |
| 6. | サン   | <i>/</i> プルモデル10             | 6 |

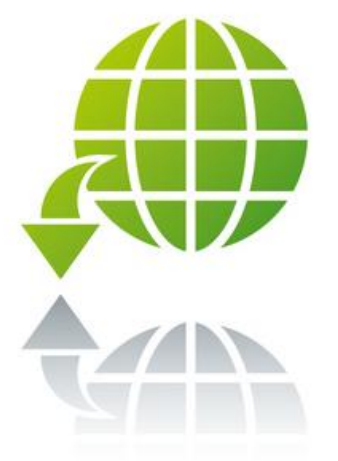

**ダウンロードによるインストール** Web サイトから製品をダウンロードする場合 は、ダウンロードしたファイルをダブルクリッ クし、インストールプログラムをローカルディ スクに解凍します。 解 凍 し た フ ォ ル ダ に あ る 、 COMOS

解 保 し に ノ オ ル ク に め る 、 COMOS Walkinside\_Setup.exe を起動してインストー ルを開始します。

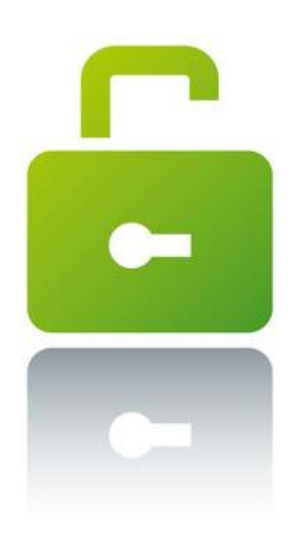

#### ライセンス

COMOS Walkinside 10.4 バージョンは、[ノー ドロックライセンス] および [ネットワーク ライセンス] をサポートしています。 ライセンスファイルは License フォルダ内に 保存する必要があります。 以下の手順で対象となるフォルダへアクセス し、ライセンスファイルを保存して下さい: [スタートメニュー] → [すべてのプログラ ム] → [COMOS] → [Folder]

## 1. ソフトウエアのインストール環境について

#### 1.1. 必須条件

■COMOS Walkinside 10.4 は.NET 4.5 以上のインストールが必要です。

■詳細なレンダリングモードを使用するには Shader3.0 に対応するグラフィックカードが 必要です。
 ■64 ビット版のみの提供となります。

## 2. 製品のインストール

#### 2.1. COMOS Walkinside インストーラーメニュー

CD をドライブに挿入すると、自動的にインストーラーメニューが起動します。 セキュリティの関係で起動しない場合は、【CD ドライブ】¥COMOS Walkinside\_Setup.exe をダブ ルクリックすると以下の画面が起動します。

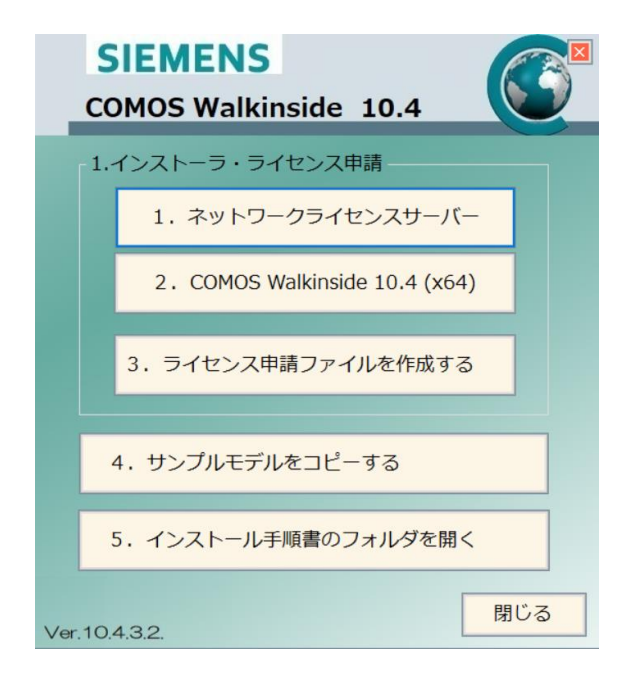

『2. COMOS Walkinside 10.4 64 ビット版』のアイコンをクリックし、インストールを開始します。
 前提必須項目 (Prerequisite) のインストール終了後、『COMOS Walkinside 10.4 Setup
 Wizard』スクリーンが表示されます。

### 2.2. COMOS Walkinside インストール

COMOS Walkainside インストール画面が表示されます。 右下の[Next]ボタンをクリックします。

| COMOS Wa | Ikinside 10.4.3.2 Installer                                                                                                    |
|----------|----------------------------------------------------------------------------------------------------|
|          | SIEMENS                                                                                                    |
|          | COMOS Walkinside 10.4.3.2 Setup Wizard                                                                                                    |
|          | This Wizard will guide you through the installation of COMOS<br>Walkinside product.                                                                                                    |
|          | Welcome to the COMOS Walkinside setup wizard.<br>This application will help you in the process of installing the Walkinside Viewer product and the<br>Walkinside Builder for all the supported CAD converters. |
|          | ⊖ Just Me                                                                                                    |
|          | Click Next to continue or Cancel to exit the setup wizard                                                                                                    |
|          | Previous Next Cancel                                                                                                    |

製品の選択画面が表示されます。

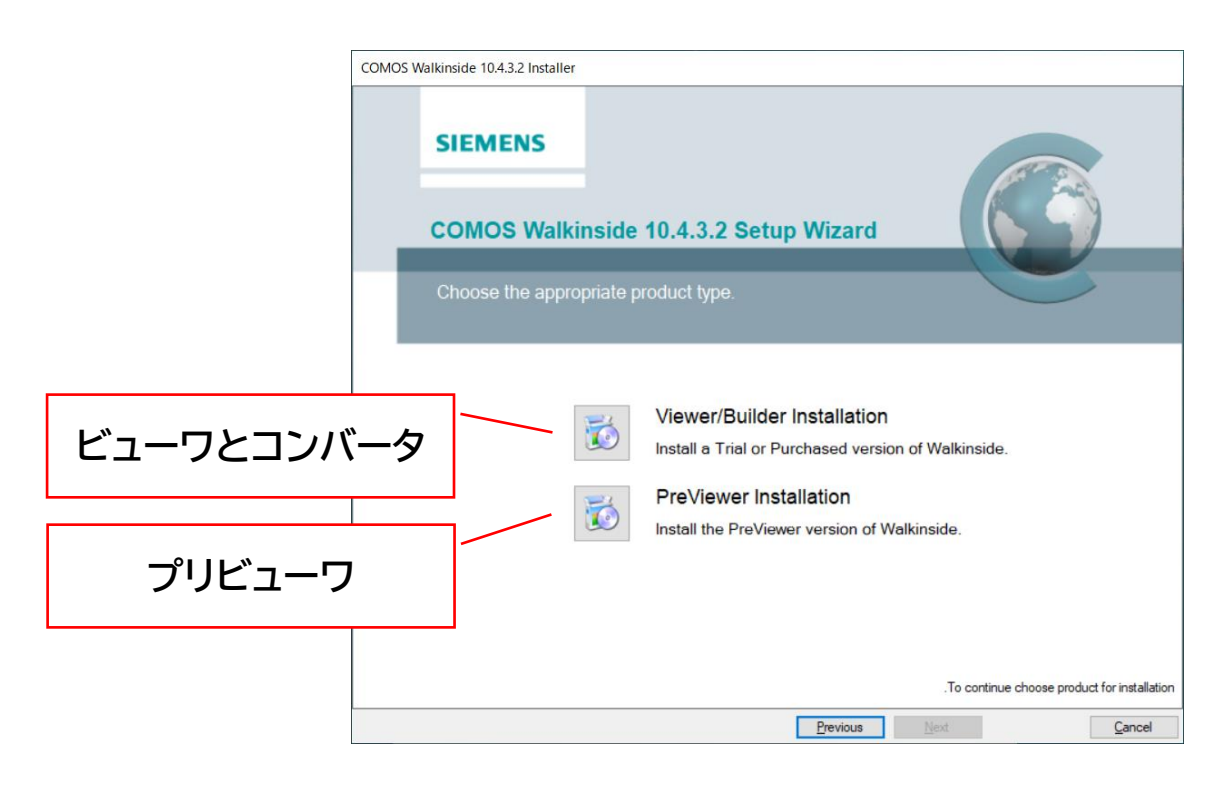

インストールする製品のボタンを選択します。

| ボタン                           | 内容                           |
|-------------------------------|------------------------------|
| [Viewer/Builder Installation] | COMOS Walkinside ビューワとコンバータを |
|                               | インストールします。                   |
| [ PreViewer Installation ]    | COMOS Walkinside プリビューワを     |
|                               | インストールします。                   |

※ Previewer(プリビューワ)にはコンバータ機能は含まれません。 またプリビューワは重力・干渉機能が無効です。

## 2.3. ビューワ/コンバータ

 COMOS Walkinside ビューワとコンバータをインストールする場合は、[Viewer/Builder Installation]ボタンをクリックします。

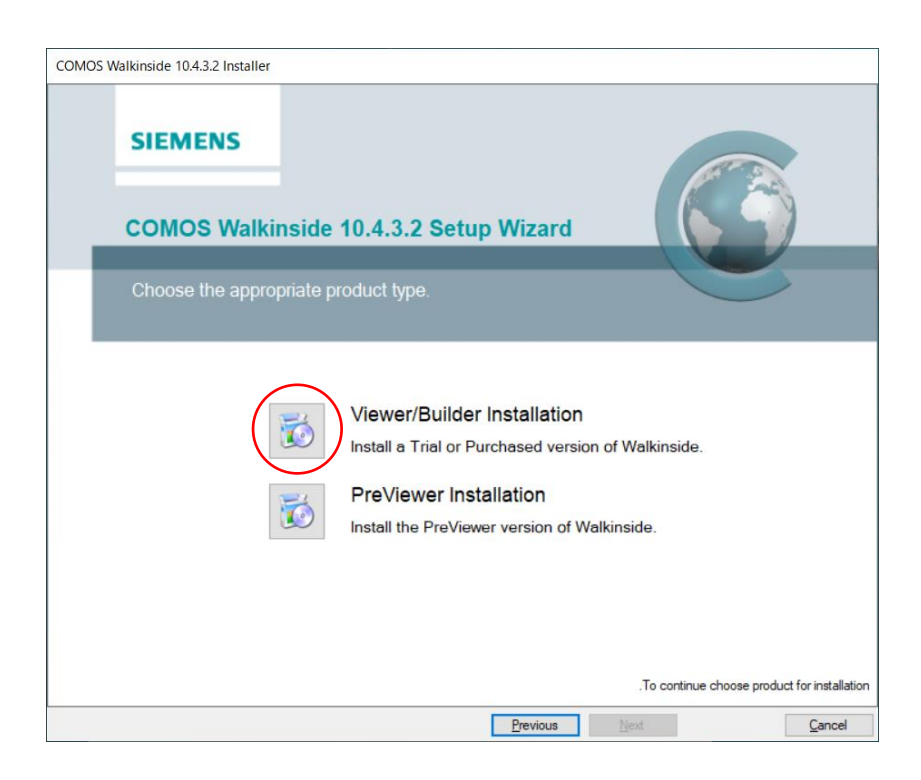

#### ライセンス利用条件を確認後、左下のチェックを ON にしてください。 [Next]ボタンが有効になりましたらクリックして次の画面へ進みます。

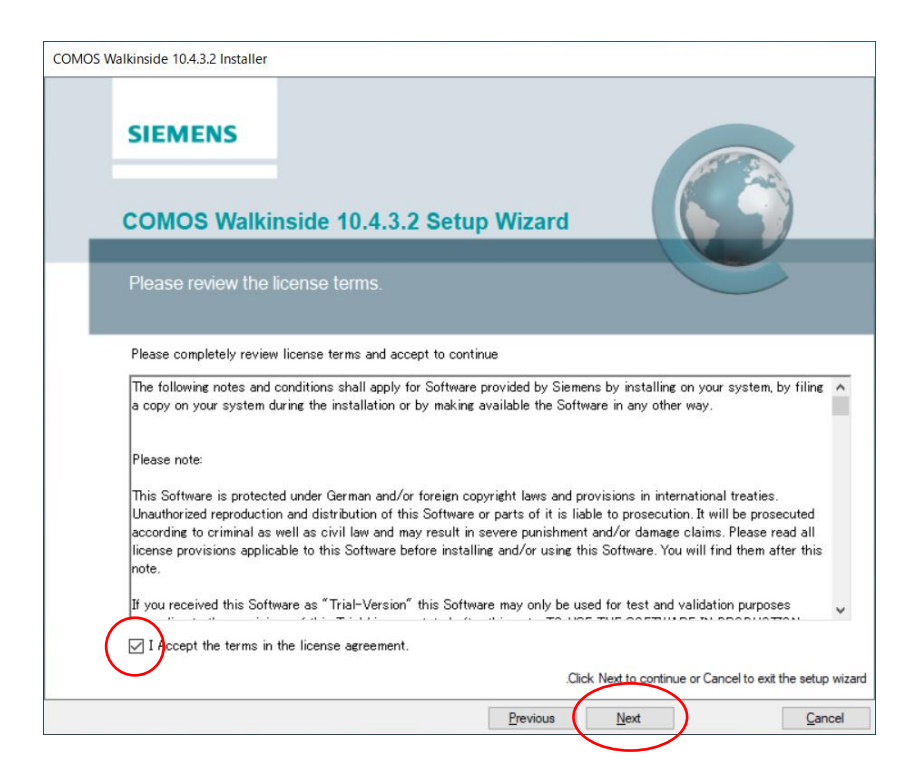

② [Standard (標準)] または[Custom (カスタム)] のインストール方法を選択します。

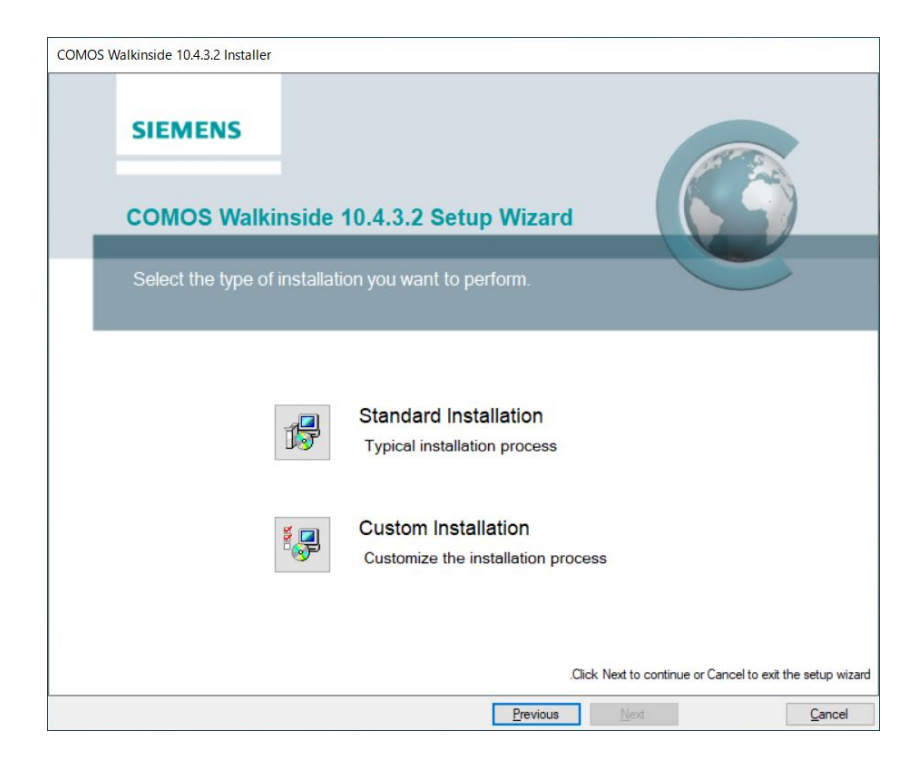

■[Standard(標準)] インストールの場合

CAD モデルから変換する場合の、CAD ソフトウエアを選択します。

| DS <mark>Walkinsid</mark> e 10 | 4.3.2 Installer     |             |              |            |             |                   |                      |         |
|--------------------------------|---------------------|-------------|--------------|------------|-------------|-------------------|----------------------|---------|
| SIEM                           | ENS                 |             |              |            |             |                   | AT S                 |         |
| сомо                           | S Walkinsi          | ide 10.4.:  | 3.2 Setu     | p Wizar    | d           |                   |                      |         |
| Select                         | the Walkinside      | builders yo | u like to be | installed. |             |                   |                      |         |
|                                |                     |             |              |            |             |                   |                      |         |
| B                              | uilder for DWF      |             |              |            |             |                   |                      |         |
| B                              | ilder for E3D       |             |              |            |             |                   |                      |         |
| B                              | uilder for iModel   |             |              |            |             |                   |                      |         |
|                                | ilder for JT        |             |              |            |             |                   |                      |         |
|                                | ilder for OBJ       |             |              |            |             |                   |                      |         |
|                                | ilder for STEP      |             |              |            |             |                   |                      |         |
|                                | blidWorks 2017-2019 |             |              |            |             |                   |                      |         |
|                                |                     |             |              |            |             |                   |                      |         |
|                                |                     |             |              |            | Chall Insta | I to continue     | or Cancel to exit th | ne setu |
|                                |                     |             |              |            | Click Insta | in the containing | or cancer to exit th |         |

インストールする変換ソフトをチェックし、[Install] ボタンをクリックします。

[Install] ボタンをクリックするとすぐにインストールが開始されます。 インストール先は システムが自動的に設定します。

| ログインユーザーが管理者グループの場合                           |
|-----------------------------------------------|
| 【システムのインストールフォルダ】                             |
| C:¥program files¥COMOS¥COMOS Walkinside 10.4¥ |
| 【設定データフォルダ】                                   |
| C:¥programData¥COMOS¥COMOS Walkinside 10.4¥   |

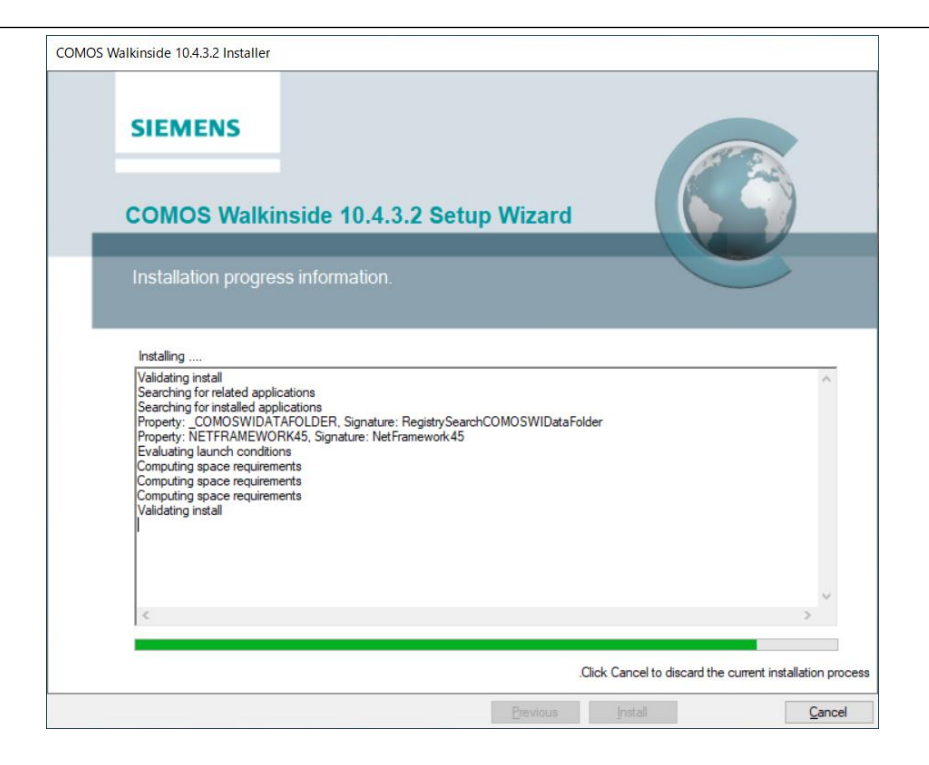

③ 以下の画面が表示されましたら、インストールは完了です。

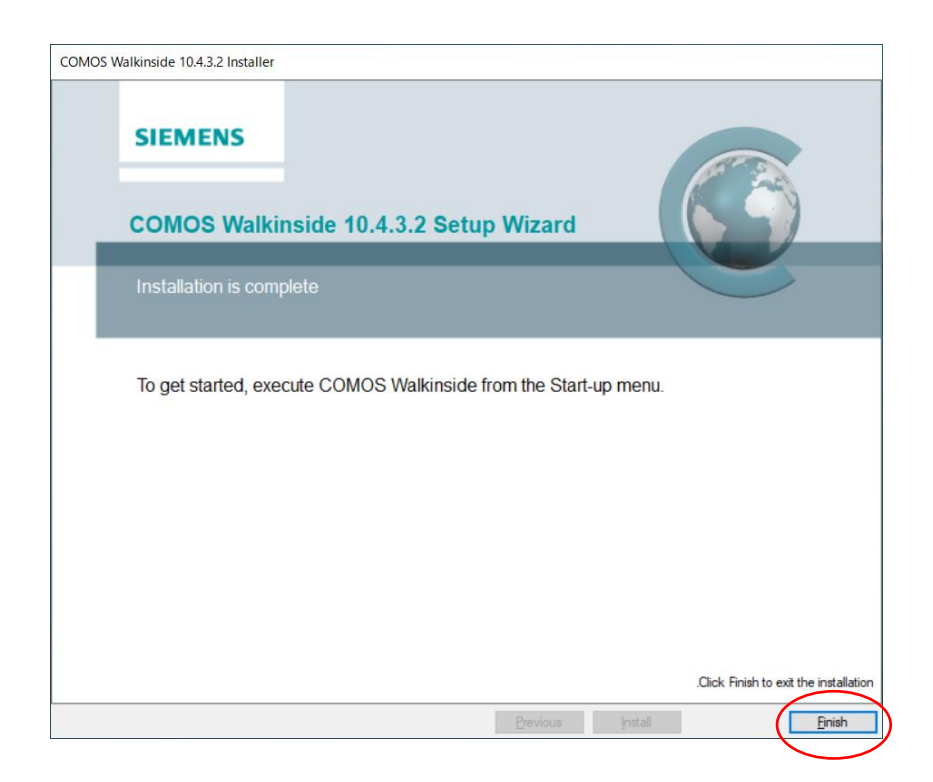

[Finish] ボタンをクリックし、インストール画面を終了します。

## 3. ライセンスの申請

## 3.1. ライセンス申請ファイルの作成

COMOS Walkinsideは、端末固有で使用する『ノードロック』ライセンスとネットワーク上で使用する『ネットワーク』ライセンスの2種類があります。

どちらのライセンスを申請する場合も、「3. ライセンス申請ファイルを作成する」アイコンをクリックし、ライセンス申請用ファイル(Hostid.txt)を作成します。

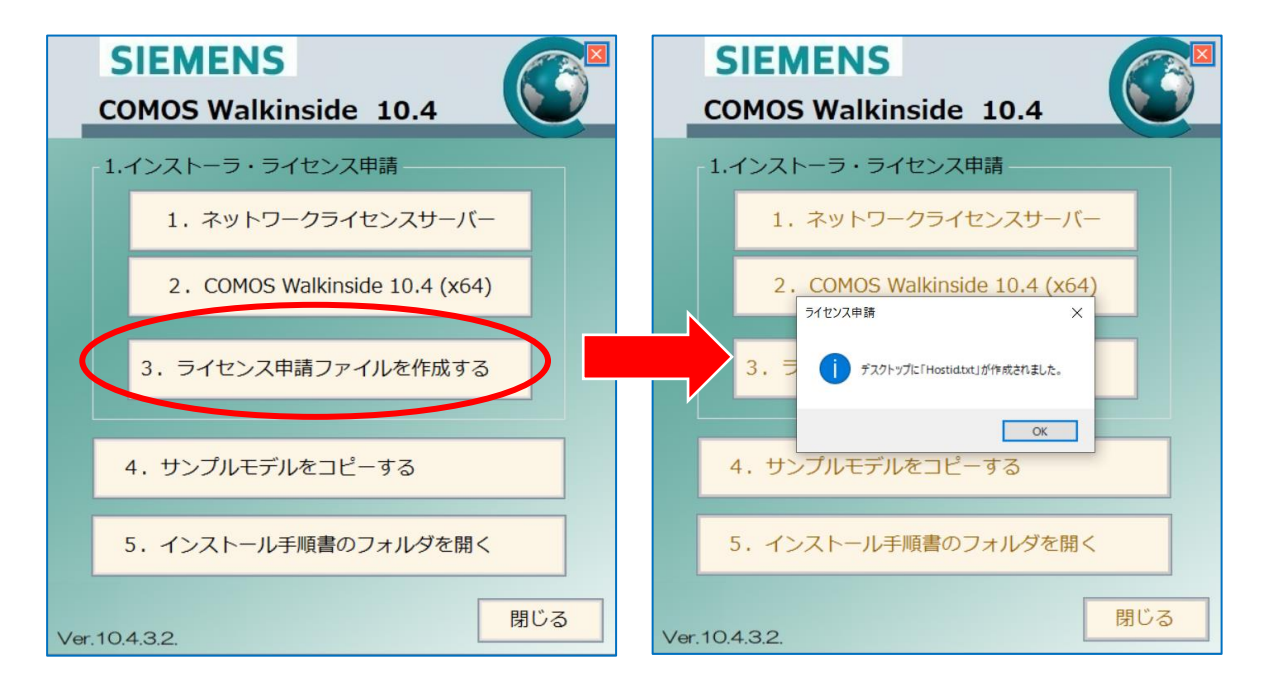

Hostid.txt ファイルはデスクトップに作成されます。

ライセンスファイルの申請は、当社営業または COMOS Walkinside サポートメール宛てに お送りください。

> COMOS Walkinsideサポート: Mail:wi\_support@globalstaff.co.jp

# 4. ライセンスのインストール

#### ■ノードロックライセンスの場合 受領したライセンスファイルを以下の手順で所定のフォルダに保存してください。

[スタートメニュー] → [全てのアプリ] → [COMOS] → [Folder]

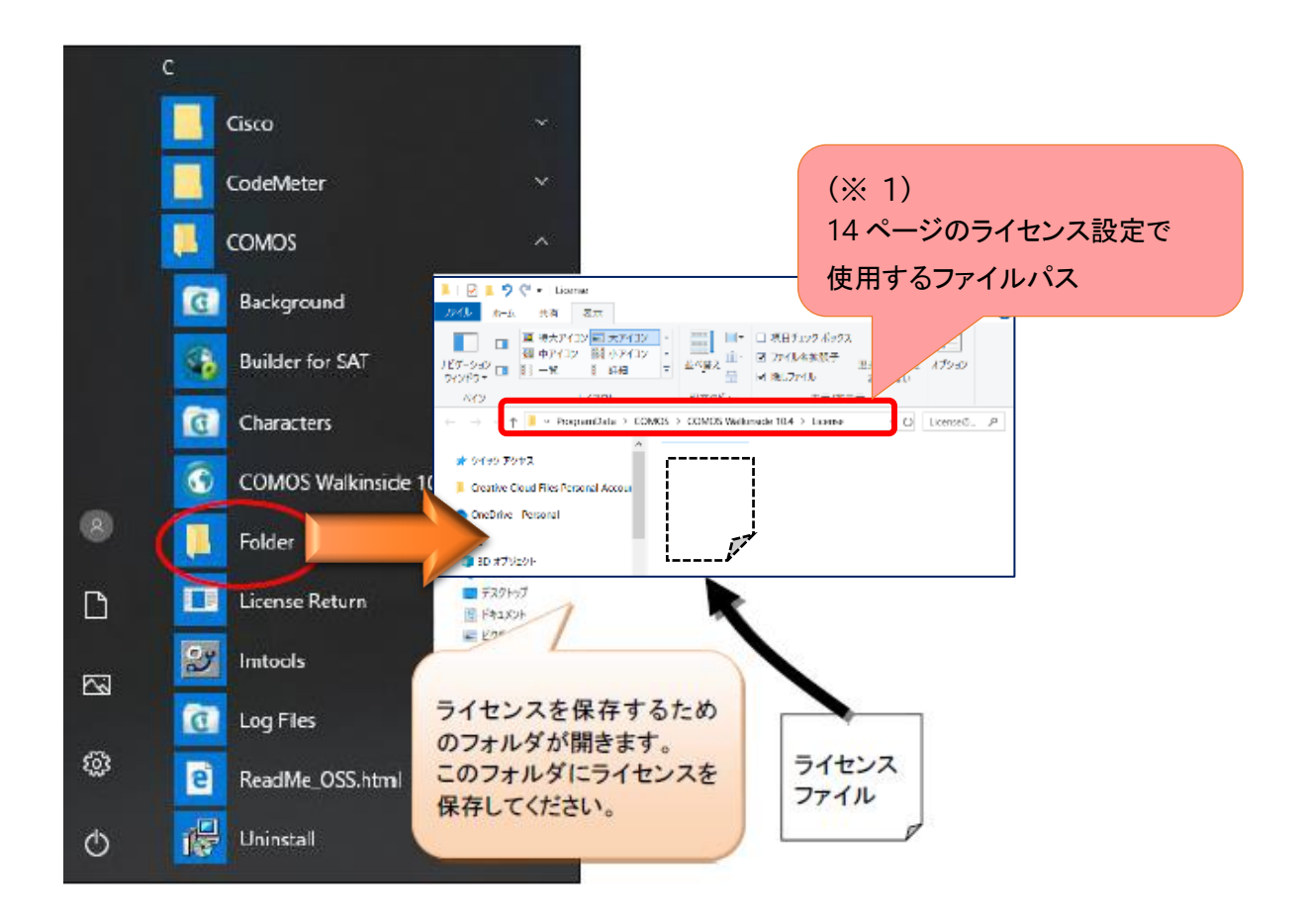

#### LicensingTool を起動します。

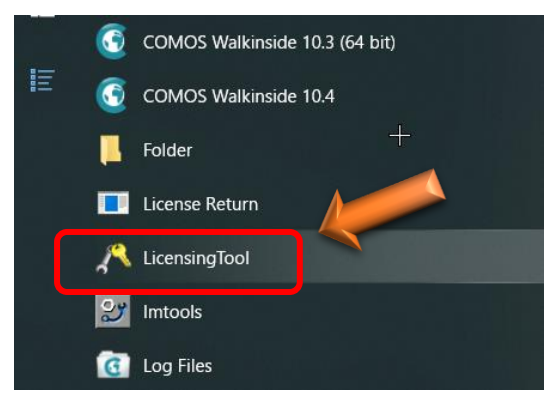

[ スタートメニュー ] → [ 全てのアプリ ] → [ COMOS ] → [ LicensingTool ]

下図のようにメニューが開きましたら、「環境設定」メニューを使用して、保存したライセンスファイルの指定を行います。

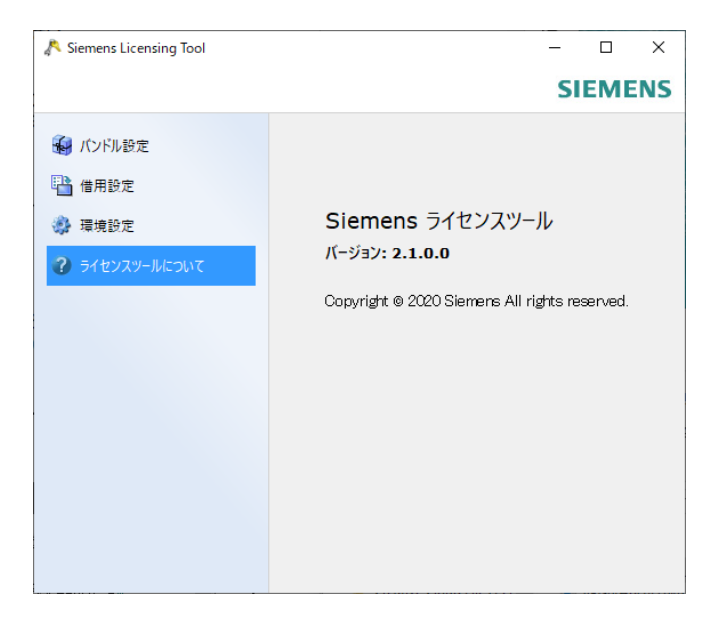

画面左側のリストにある、「環境設定」をクリックします。 画面右上にある、「編集」ボタンをクリックします。 (編集ボタンが見えない場合は、ウィンドウを広げてください)

| 🔊 Siemens Licensing Tool                                                    |                                                                                                    | _                                                                                                    | - |      | ×    |
|-----------------------------------------------------------------------------|----------------------------------------------------------------------------------------------------|----------------------------------------------------------------------------------------------------|---|------|------|
|                                                                             |                                                                                                    |                                                                                                    |   | SIEN | IENS |
| <ul> <li>パンドル設定</li> <li>浩田設定</li> <li>環境設定</li> <li>オセンズツールについて</li> </ul> | <ul> <li>■ライセンスサーバ<br/>ライセンスサーバ</li> <li>ホスト治:<br/>ユーザ名:<br/>FlexNet Publisher/「ージョン: 11</li> <li>■ 複合ホストID<br/>COMPOSITE=DAF77953EE99</li> <li>■ホストID<br/>b820%e77cf11<br/>089df417b94d</li> </ul> | 編集<br>1.19.0<br>Intel(R) Ethernet<br>Connection (13)<br>213-V<br>MAC. Locool. / / / / /<br>Intel(R) W-Fi 6<br>A/201160MHz<br>MAC: |   | すべて  |      |

下図のように、ライセンスのファイルパスをフルパスで入力します。 (ライセンスファイル名だけは起動しません) ライセンスファイルのフルパスは、12ページの画像(※1)を参照してください。

| 📌 ライセンスサーバエディタ                                |           | ?          | ×          |           |
|-----------------------------------------------|-----------|------------|------------|-----------|
| C:\ProgramData\COMOS\COMOS Walkinside 10.4\Li | icense\99 | 99999_Lice | ense_Saltd | _0612.lic |
| ↑ライセンスのファイルノ                                  | にんを       | 記載         |            |           |
| 15                                            | 存         | キャン        | セル         |           |

「保存」ボタンをクリックすると、ライセンスの有効化処理が行われます。 正常動作の場合、「接続ステータス」は「成功」が表示されます。 これ以外の場合はライセンスが正しく認識されていませんのでサポートへご連絡ください。

| 🔊 Siemens Licensing Tool                                           |                                                                                                    |                                                                                                  | >                    | < |
|--------------------------------------------------------------------|----------------------------------------------------------------------------------------------------|--------------------------------------------------------------------------------------------------|----------------------|---|
|                                                                    |                                                                                                    |                                                                                                  | SIEMEN               | S |
| <ul> <li>         ・ パンドル設定         ・         ・         ・</li></ul> | ロライセンスサーバ<br>ライセンスサーバ:                                                                                              | C:<br>¥ProgramData¥COMOS¥C<br>OMOS Walkinside<br>10.4¥Licence¥8999999_Lic<br>ence_Saltd_0612.lic | 編集                   | , |
|                                                                    | 0.00000000000000000000000000000000000                                                                               | 成功<br>TSTOS29 - Syspro<br>Corporation<br>Q2GGHRSTAW<br>SIEMENS<br>0.0                            | nse¥8999999 <u>(</u> | - |
|                                                                    | <ul> <li>ログライアント<br/>ホスト名:<br/>ユーザ名:<br/>FlexNet Publisherパージョン:</li> <li>目核合ホストロ<br/>COMPOSITE=D13BD46E</li> </ul> | KNRG-YMD<br>yamada-m<br>11.19.0<br>)4773 Intel(R) Dual Band                                      |                      |   |

■ネットワークライセンスの場合

COMOS Walkinside をネットワークライセンス環境で使用するには、Flexnet ライセンスサーバ ーのインストールが必要です(サーバー側)。Flexnet ライセンスサーバーのインストールについ ては、[COMOSWI10.4\_FLEXNET\_インストール手順書.pdf]を参照してください。

# 5. COMOS Walkinside をアンインストールする

COMOS Walkinside をアンインストールする場合は以下の手順を行います:

[スタートメニュー] → [ すべてのプログラム ] → [COMOS] → [Uninstall]

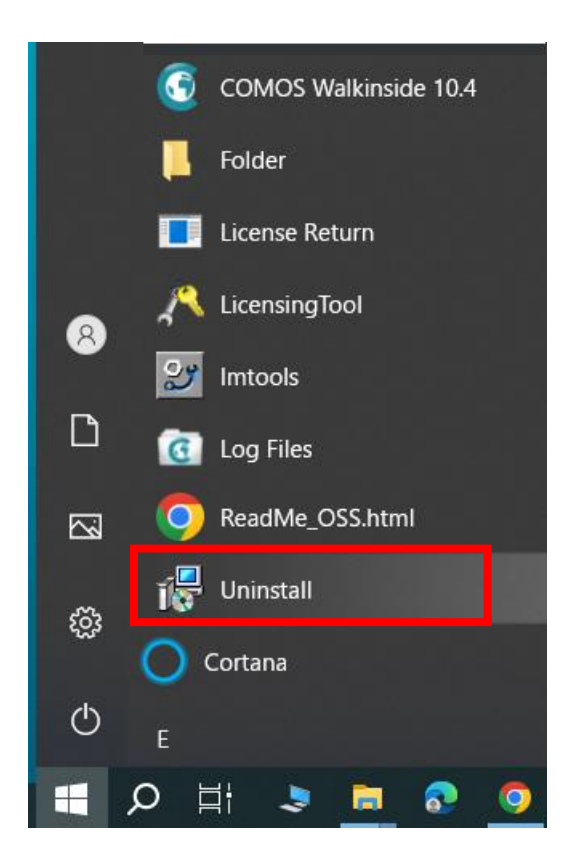

# 6. サンプルモデル

インストール CD には2つのサンプルモデルが保存されています。 サンプルモデルはローカルディスクにコピーしてお使いください。

 『4. サンプルモデルをコピーする』アイコンをクリックします。
 (下記画面は、【CDドライブ】¥COMOS Walkinside\_Setup.exe をダブルクリックすると 起動されます。)

| SIEMENS<br>COMOS Walkinside 10.4 |
|----------------------------------|
| 1.インストーラ・ライセンス申請                 |
| 1. ネットワークライセンスサーバー               |
| 2. COMOS Walkinside 10.4 (x64)   |
| 3. ライセンス申請ファイルを作成する              |
| 4. サンプルモデルをコピーする                 |
| 5. インストール手順書のフォルダを開く             |
| Ver.10.4.3.2.                    |

- コピー先を指定します。(例:デスクトップ¥WINV104 サンプル)
- ③ ローカルディスクにコピーしたサンプルモデルのフォルダは、『読み取り専用』ですのでこの 設定を解除してください。
   サンプルフォルダを右クリック → プロパティ → 全般タブ → 読み取り専用チェックを外し ます。

『読み取り専用』チェックを外すと、適用ボタンが有効になります。

「適用」ボタンをクリックすると、以下の画面が表示されます。OKを押して画面を終了してください。

| 属性変更の確認                                                      |
|--------------------------------------------------------------|
| 次の属性変更を選択しました。                                               |
| 読み取り専用設定解除                                                   |
| これらの変更をこのフォルダにのみ適用するか、またはすべてのサブフォルダやファイルにも適用<br>するか選択してください。 |
| ○ このフォルダにのみ変更を適用する                                           |
| ◎ このフォルダ、およびサブフォルダとファイルに変更を適用する                              |
| OKキャンセル                                                      |

※読み取り専用属性が有効の場合、「ライセンス期限が切れています。有効なライセンスで はありません。」などのメッセージが表示されこのモデルは COMOS Walkinside で開きません。

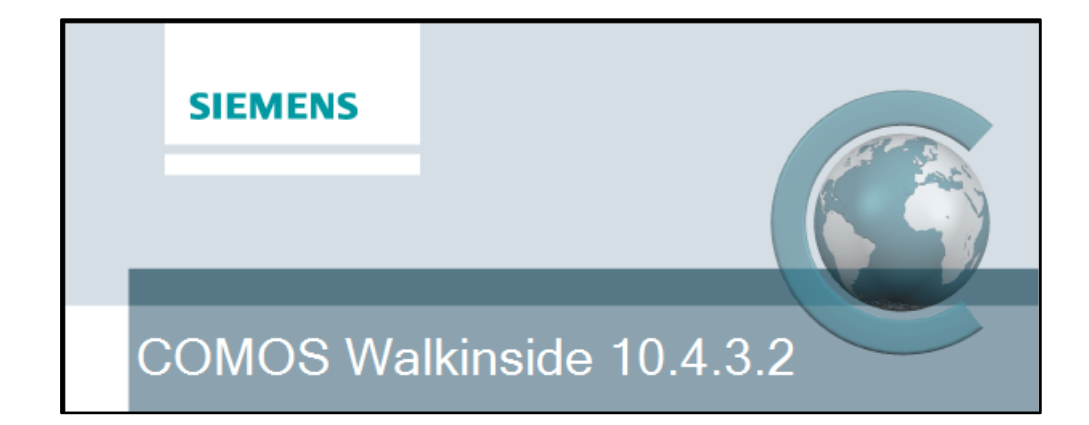

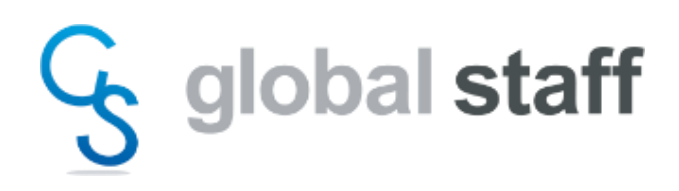

株式会社 グローバルスタッフ COMOS Walkinside 10.4 初版 2024.06.